# 普通 PC 安装 比特币全节点+区块浏览器+Nostr 中继

#### By btcdage

Nostr public key:

npub 17 ahz 4xa 3 hv kvvhh 4 wg uzzq knp 8 p7 15 ny zzq c 3 z5 3 uq 538 r 5 qg n 0 q40 z7 pw start start s

本方案通过在 VMware 虚拟机中安装 UmbrelOS, 实现比 特币全节点、区块浏览器与 Nostr-Relay 的安装和运行。由 于这两个组件均需要通过魔法网络操作,达哥特地将已安装 相关组件的 UmbrelOS 镜像(数据同步到 2024.12.06)分享 给大家,以便更多朋友能在自己的电脑上运行比特币全节点。 以下是详细的图文教程。

#### PC 硬件要求

CPU: x86 架构, 8 核及以上

内存: ≥4G(越大越好)

硬盘剩余空间:≥2T(越大越好)

#### 一、下载软件:

1、从网盘下载以下文件:

https://pan.baidu.com/s/1mStbBH-6qp3wMh7fk8oTPQ?pwd=hjzt

| <ul> <li>THINKED MARK INTERED IN STREET STREET ST<br/>STREET STREET STREET STREET STREET STREET STREET STREET STREET STREET STREET STREET STREET STREET STREET STREET STREET STREET STREET STREET STREET STREET STREET STREET STREET STREET STREET STREET STREET STREET STREET STREET STREET STRE</li></ul> | <u>с</u> ттыкля-м1 > |       |
|----------------------------------------------------------------------------------------------------|----------------------|-------|
|                                                                                                    | 大小                   | 类型    |
| OWWare-Workstation-Lite-17.0.2-21581411-精简安装注册版.exe                                                                                                    | 290.38MB             | exe文件 |
| ■ 达哥的虚拟机镜像-全节点+nostr中继器-空数据.rar                                                                                                    | 6.27GB               | rar文件 |
| 😑 达哥的虚拟机镜像-全节点+区块浏览器+nostr中继(20241206).rar                                                                                                    | 805.70GB             | rar文件 |

## 2、解压缩 达哥的虚拟机镜像-全节点+区块浏览器+nostr 中继(20241206).rar

| OVF > umbr | elOS_btcdage241206     |                |            | ~         | Ĉ |
|------------|------------------------|----------------|------------|-----------|---|
|            | ~ 名称                   | 修改日期           | 类型         | 大小        |   |
|            | umberlOS.mf            | 2024/12/7 7:35 | MF文件       | 1 KB      |   |
|            | 📢 umberlOS.ovf         | 2024/12/7 7:35 | 开放虚拟化格式程   | 16 KB     |   |
| Я          | 🚢 umberlOS-disk1.vmdk  | 2024/12/7 7:35 | VMware 虚拟磁 | 844,838,0 |   |
| *          | 📄 umberlOS-file1.nvram | 2024/12/7 7:35 | VMware 虚拟机 | 265 KB    |   |
| *          |                        |                |            |           |   |

### 二、安装 vmware

1、 安装 VMware Workstation

运行 VMware-Workstation-Lite-17.0.2-21581411-精简 安装注册版.exe 全程选择默认设置, 依次点击"下一步"完成安装。

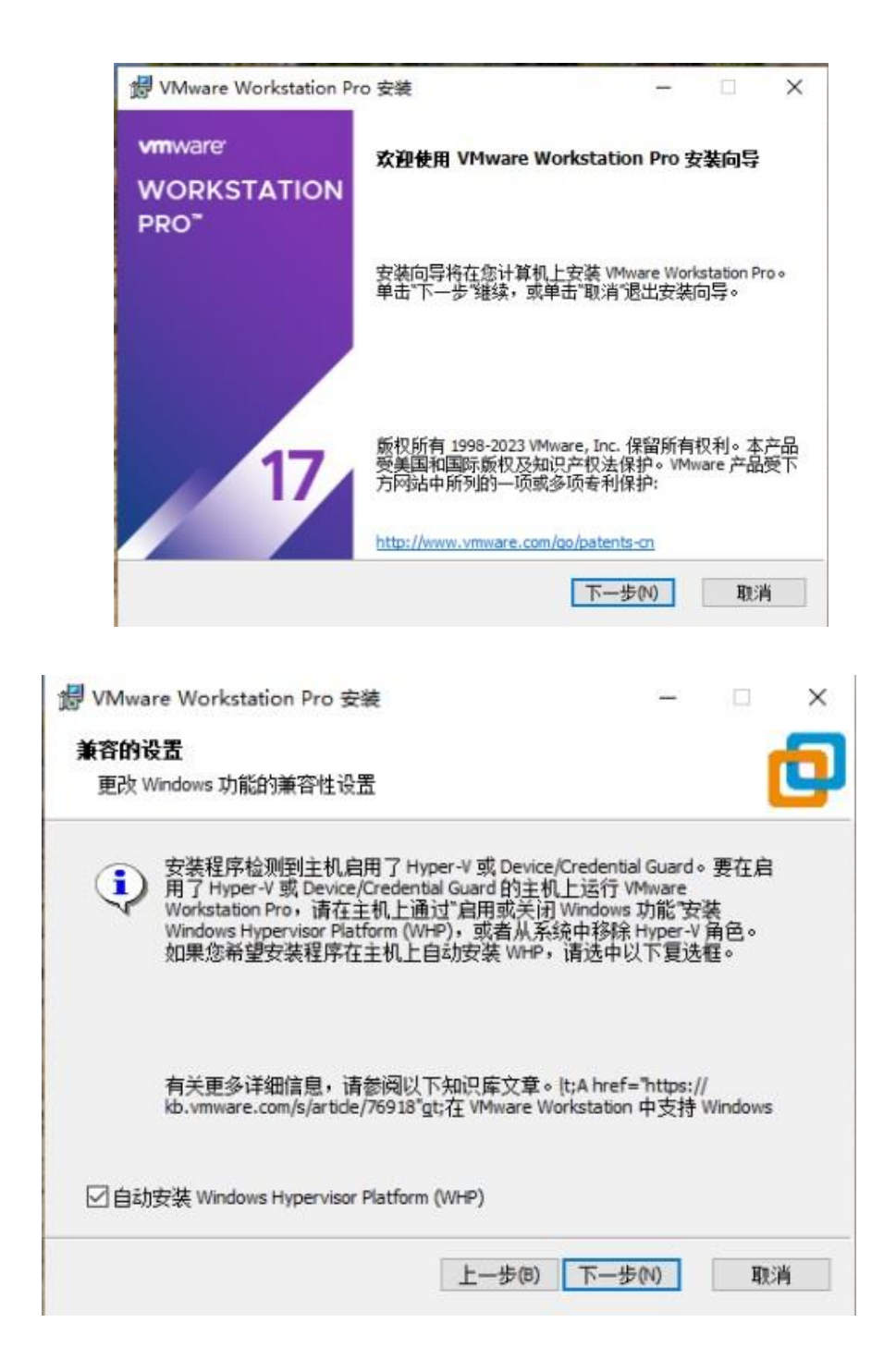

2、 导入虚拟机镜像

打开 VMware Workstation,选择 打开虚拟机,导入达哥 提供的 UmbrelOS 虚拟机镜像。

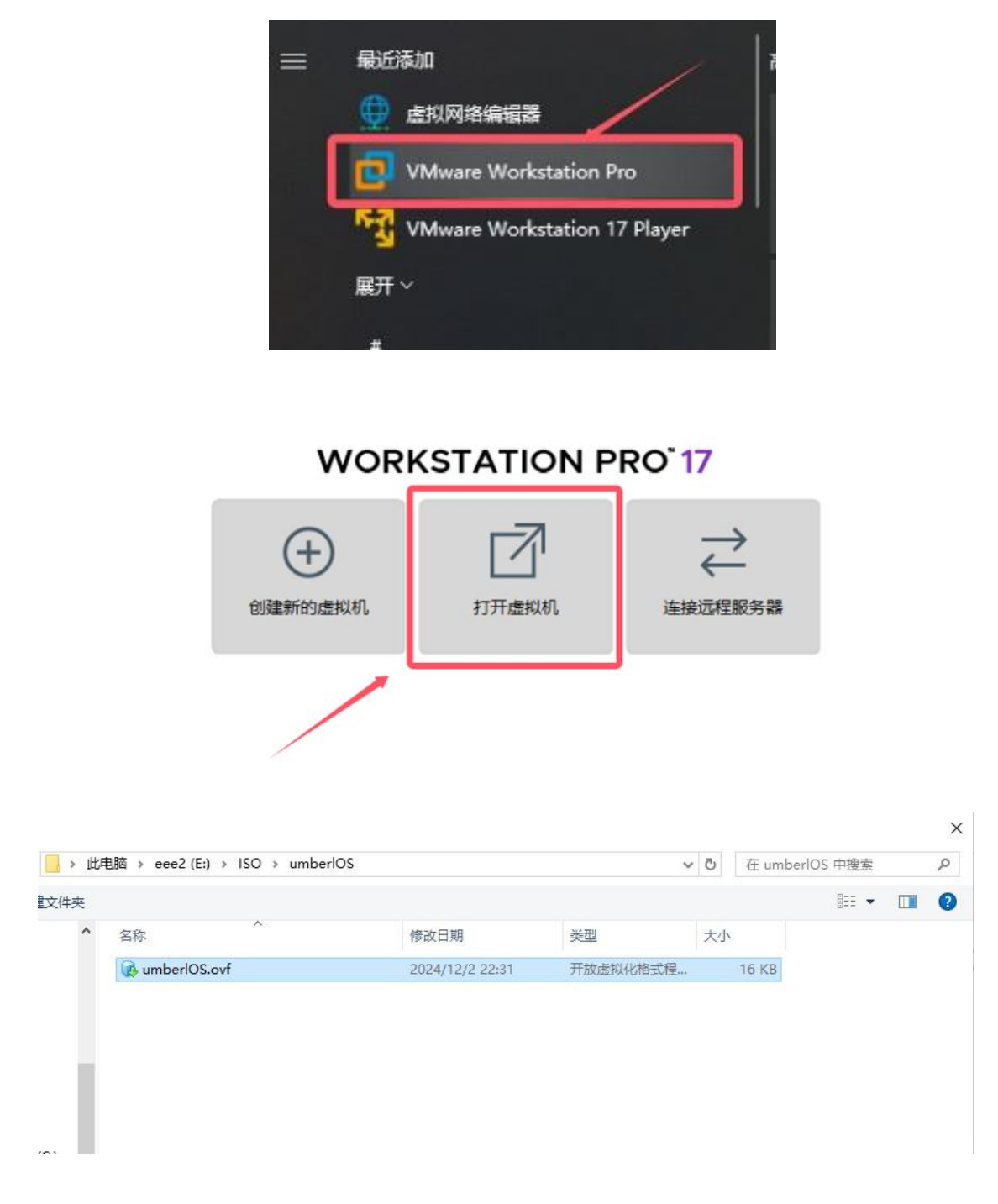

为虚拟机命名(名称随意),并将其存放在硬盘空间充足 (大于 1T)的分区,注意路径需使用全英文字符。

| WORKSTATION PRO <sup>®</sup> 17 |          |         |  |  |  |
|---------------------------------|----------|---------|--|--|--|
| 创建新的虚拟机                         | 打开虚拟机    | 正接远程服务器 |  |  |  |
| 导入虚拟机<br>存储新虚拟机<br>为新的虚拟机提供名称和  | ₩本地存储路径。 | (       |  |  |  |
| 新虚拟机名称(A):                      |          |         |  |  |  |
| umberl                          |          |         |  |  |  |
| 新虚拟机的存储路径(P):                   |          |         |  |  |  |
| E:\VPC\umber                    | 浏览(R)    |         |  |  |  |
| 帮助                              | 导入(I) 取消 |         |  |  |  |

3、 耐心等待虚拟机导入完成后,点击编辑虚拟机设置, 视情况重新分配内存大小,建议尽量分配4G以上。默认 是16G。

| ▶ 开启此虚拟机<br>□ 编辑虚拟机设置 |       |
|-----------------------|-------|
| ▼ 设备                  | 46.00 |
| 目内存                   | 16 GB |
| 心理器                   | 8     |

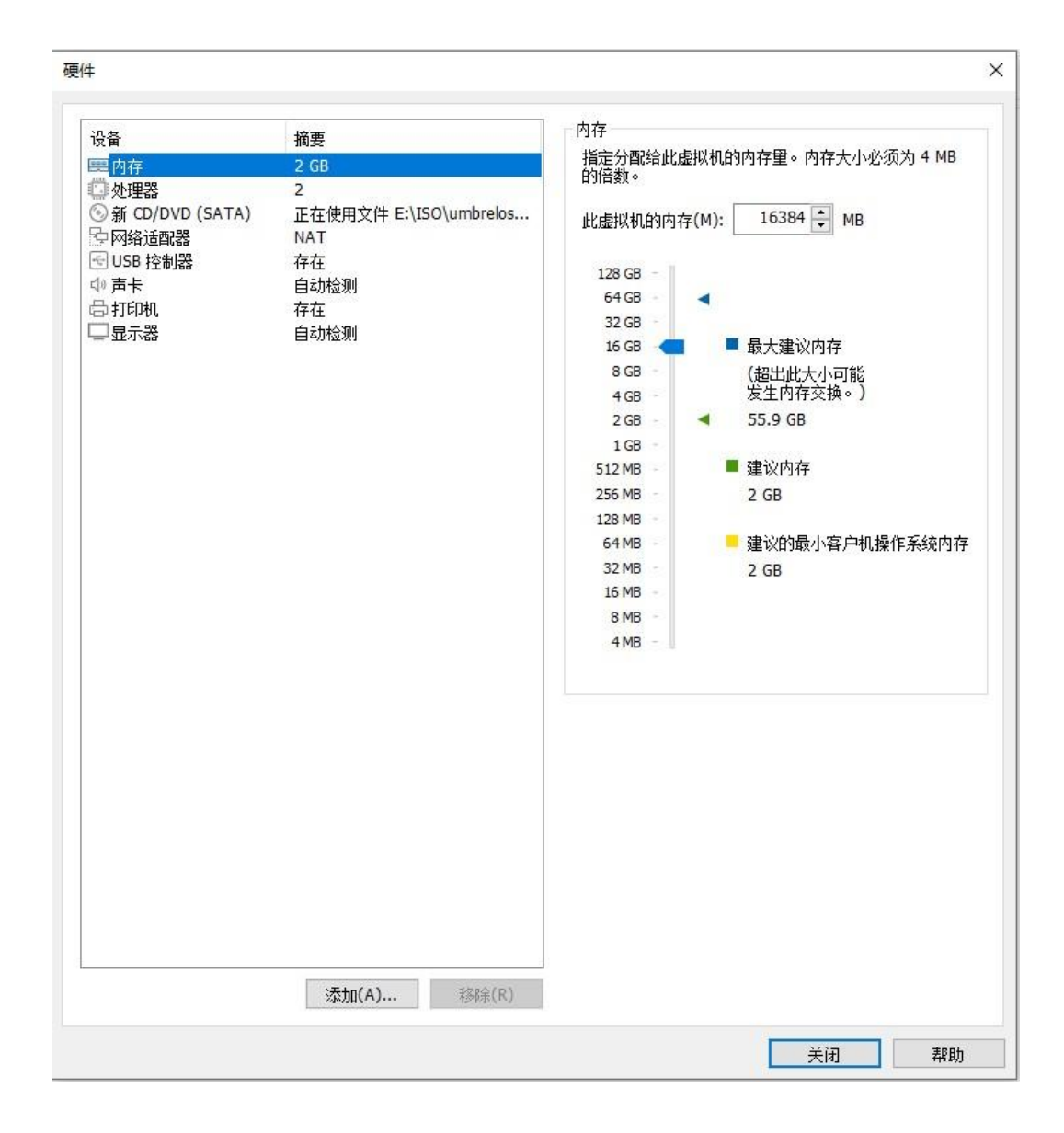

#### 4、 视实际情况修改完内存和处理器后,运行该虚拟机。

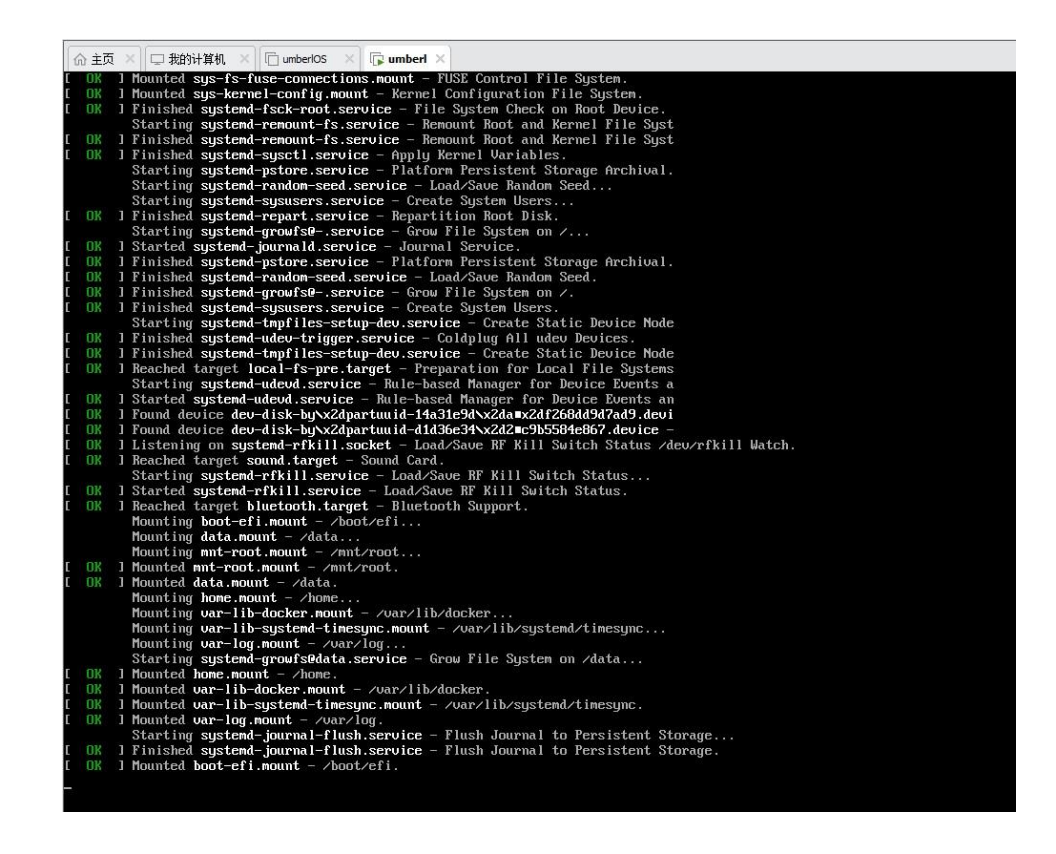

如果出现以下界面,且前端有红色的 \*\*\* 滚动提示,请直接选择 电源 -> 重新启动计算机。

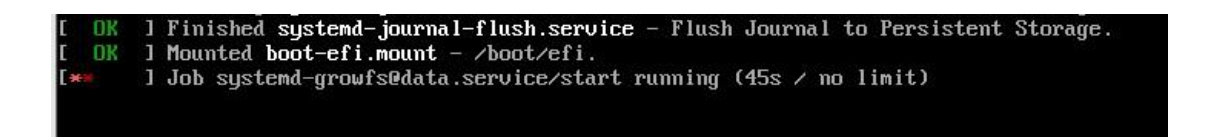

| 🕞 umbeel                            |                    |     |                  |  |
|-------------------------------------|--------------------|-----|------------------|--|
| eth4af                              | 关闭选项卡(B)           | te  |                  |  |
| eth06a                              | 电源(P) >            | ►   | 启动客户机(T)         |  |
| d pron 🕥                            | 可移动设备(D) >         |     | 关闭客户机(D)         |  |
| eth06a                              | 暂停(U)              | Ш   | 挂起客户机(N)         |  |
| етлова<br>3158с 🛱                   | 发送 Ctrl+Alt+Del(E) | С   | 重新启动客户机(E)       |  |
| eth06a                              | 抓取輸入内容(I)          |     | 开机(P)            |  |
| eth642 🕞                            | 快照(N) >>           |     | 关机(O)            |  |
| eth642                              | 捕获屏幕 (C)           |     | 挂起(S)            |  |
| veth11                              |                    | -   | 重置(R)            |  |
| d pron                              | 管埋(M) >            |     | 打开电源时进入因(4(6)    |  |
| veth11                              | 安装 VMware Tools(T) |     | 1177 中国法司达77世(十) |  |
| veth11<br>9cf3c                     | 设置(S)              | ate | 2                |  |
| veth1fb92b7) entered disabled state |                    |     |                  |  |

5、虚拟机启动成功标志

当系统界面显示类似如下的提示时,说明虚拟机已成功启动。

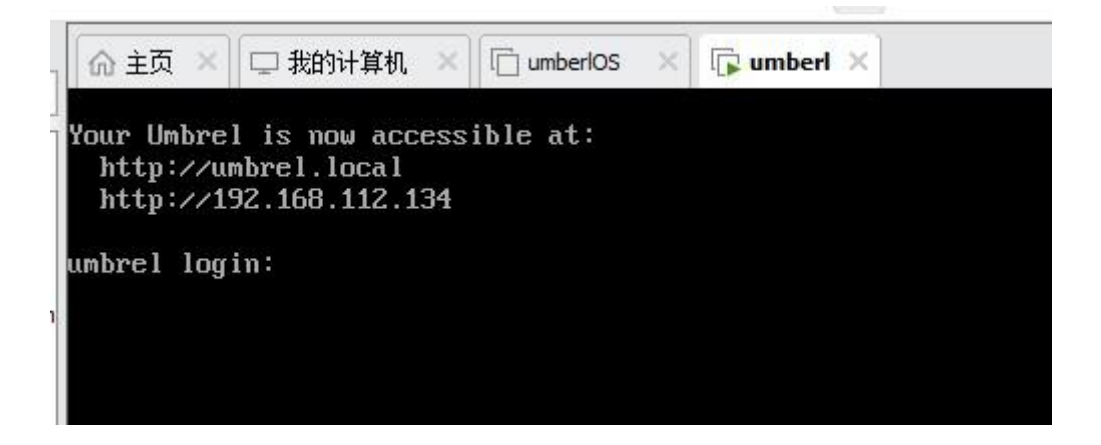

#### 三、访问 Umbrel 平台

打开浏览器,访问虚拟机启动界面显示的 IP 地址,例如 http://192.168.112.134 (请以实际显示的地址为准)。

默认登录用户名和密码为 btcdage,可在平台内自行修改用户名与密码。

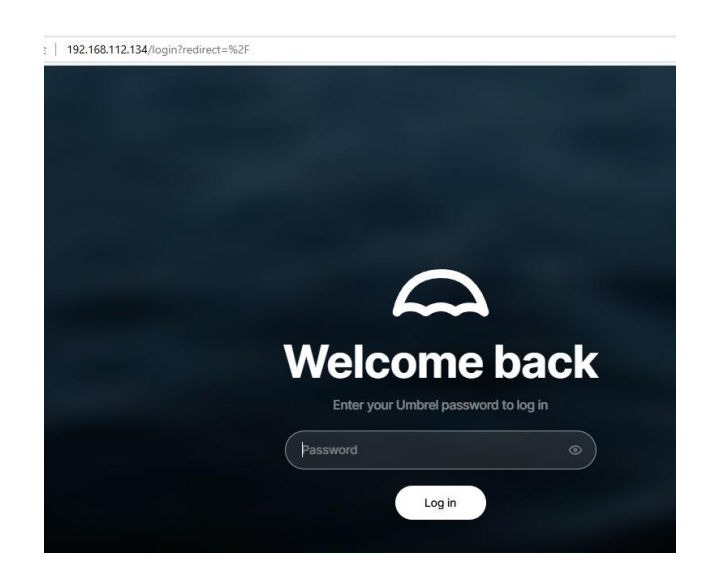

平台内已经安装好了比特币全节点软件(Bitcoin Node)、索引服务(Electrs)、区块浏览器(mempool)和 nostr 中继器软件(Nostr Relay)。

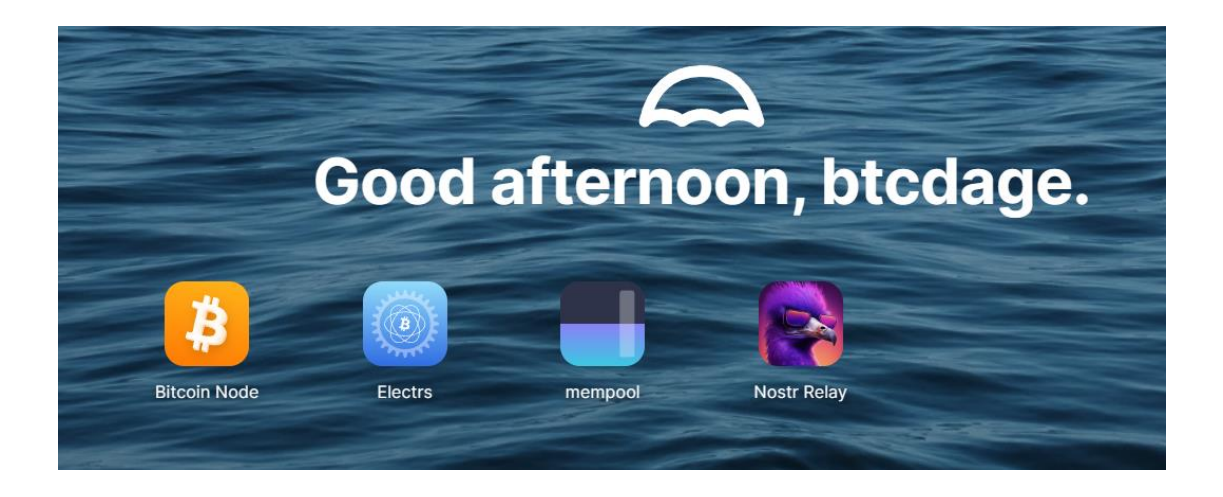

#### 四、运行比特币全节点

点击平台中的 Bitcoin Node 图标进入全节点界面。 系统首次启动时需要连接其他节点并同步区块。没有魔法网 络时可能需要耐心等待。

| • Running<br>Bitcoin Node<br>Bitcoin Core 28.0.0                |                                                |                           |                               | + CONNECT       |
|-----------------------------------------------------------------|------------------------------------------------|---------------------------|-------------------------------|-----------------|
| Blockchain<br>Synchronized 99.79 %<br>873,608 of 874,222 blocks | Network<br>Connections<br>4 Peers ()<br>7 +33% | Mempool<br>68 MB<br>7 +6% | Hashrate<br>709 EH/s<br>7 +2% | Blockchain Size |
| Latest Blocks Block 873,604 2,115 transactions 4 days ago       |                                                |                           |                               |                 |

等待数分钟左右之后,节点会开始自动同步区块。

因为达哥制作镜像时已经同步到870000+区块,可以为你节 省很多同步时间和魔法流量。

同步过程时间长短与硬盘性能和网络情况有关。

使用魔法网络和 SSD 硬盘时,可能在 24 小时内完成同步。在普通硬盘和非魔法网络环境下,同步可能需要数日甚至更久。

#### 五、Electrs 索引服务

这是区块浏览器 mempool 的依赖项,必须安装并且同步完成, 达哥同样已经同步到 12 月 6 日的数据,只需要保持服务继 续同步即可,不需要任何额外操作。

#### 六、运行 mempool 区块浏览器

当比特币全节点 Bitcoin Node 和索引服务 Electrs 都同步 完成后, mempool 就可以正常运行, 在平台首页点击 mempool 进入浏览器,可以查看比特币网络自从 2009 年 1 月 4 日 02:15:05 创世区块启动之后的所有数据。只要全节点和索引 服务保持同步, 那么以后全世界比特币的任何数据变动也都 可以在你自己的电脑上查询到。

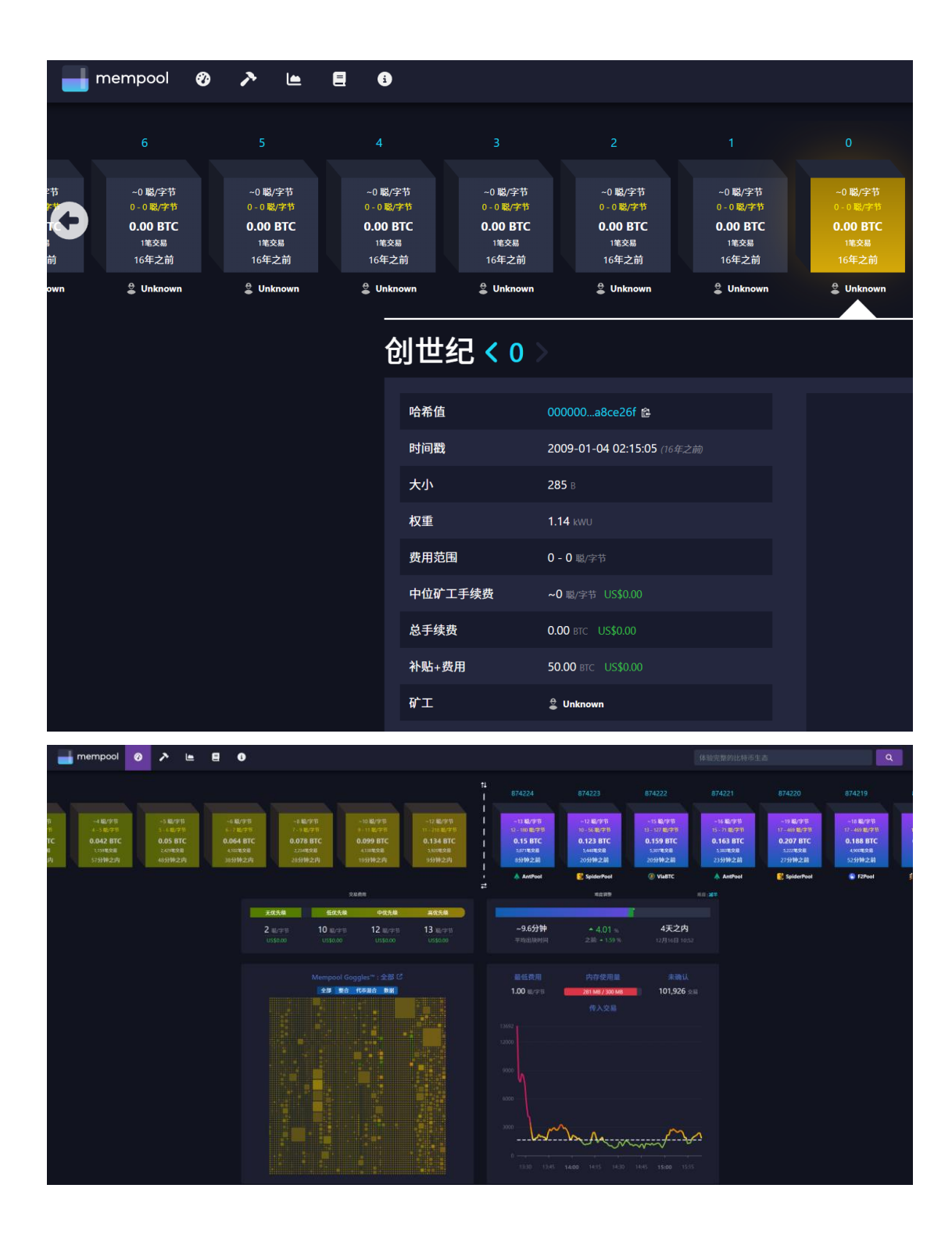

## 七、运行 Nostr 中继器

在平台首页点击 Nostr Relay 进入中继器组件。 中继器的连接地址显示在界面右上方,可直接配置到 Nostr 客户端中。

以后发帖或者广播时会把信息一并提交到这个中继。

| Get started       Latest actions         1 Connect your Notsr client (e.g., Damus, Amethysi () to your private relay for seminess backup or all notsr activity in the seminess backup or an unifhernupted connection to your dense and your relay over whether       Dial Destination of the second of the second | Running     Nostr Relay     Private Relay                                                                                                    |                             |     | Relay URL: ws://192.168.112.133:4846                                                                    | C<br>D |
|----------------------------------------------------------------------------------------------------|----------------------------------------------------------------------------------------------------|-----------------------------|-----|----------------------------------------------------------------------------------------------------|--------|
| <ul> <li>Connect your Nostr client (e.g., Damus, Steps)</li> <li>Discussed your Relay URL via Settings &gt; Relay.</li> <li>Discussed your Relay URL via Settings &gt; Relay.</li> <li>Discussed your Relay URL via Settings &gt; Relay.</li> <li>Discussed your relay, even when</li> </ul>                                                                                                    | Get started                                                                                                    | Total actions               |     | Latest actions                                                                                          |        |
| Get started       Total actions       Latest actions         1       Connect your Nostr client (e.g., Damus, Amethysi) to your private relay for seamless backup of all Nostr activity. In Damus, add your Relay URL via Settings > Relays.       6       7       7       9       1043 Dec 01, 2024         1       Tip: Install Tailscale on your Umbrel and your devices for an uninterrupted connection between your clients and your relay.       6       7       7       9       9       1043 Dec 01, 2024         1       Dec 01, 2024       1       1       1       1       1       1       1       1       1       1       1       1       1       1       2       1       1       2       1       1       2       1       1       1       2       1       1       1       1       2       1       1       2       1       1       2       1       1       2       1       1       1       2       1       1       1       2       1       1       1       1       1       1       1       1       1       1       1       1       1       1       1       1       1       1       1       1       1       1       1       1       1       1       1                                                                                                    | 1 Connect your Nostr client (e.g., Damus,<br>Amethyst) to your private relay for<br>searnless backup of all Nostr activity. In<br>Damus, add your Relay URL via Settings ><br>Relays.<br>Tip: Install Tailscale on your Umbrel and your<br>devices for an uninterrupted connection<br>between your clients and your relay, even when | 0                           |     | Your Nostr activity will show up here after you have connected your client.                             |        |
| <ul> <li>Connect your Nostr client (e.g., Damus,<br/>Amethyst) to your private relay for<br/>searniess backup of all Nostr activity. In<br/>Damus, add your Relay URL via Settings &gt;<br/>Relays.</li> <li>Tip: Install Tailscale on your Umbrel and your<br/>devices for an uninterrupted connection<br/>between your flemst and your relay. even when<br/>your eaway from your home network. Enables<br/>Tailscale's MagicDNS and use vs: //umbrel.is6888<br/>as your Relay URL</li> <li>Post 668</li> <li>Reposts 8</li> <li>Post 1543 Dec 01, 2024</li> <li>Dest 23:16 Nov 30, 2024</li> <li>Einige Reposts 8</li> </ul>                                                                                                    | Get started                                                                                                    | Total actions               |     | Latest actions                                                                                          |        |
| devices for an uninterrupted connection<br>between your literat and your relax, even when<br>you're away from your home network. Enable<br>Tailscale's MagiONS and use <u>ws://umbr21:64848</u><br>as your Relay URL <b>Posts</b> 668<br><b>Posts</b> 7/91 Nov 30, 2024                                                                                                    | 1 Connect your Nostr client (e.g., Damus,<br>Amethyst) to your private relay for<br>seamless backup of all Nostr activity. In<br>Damus, add your Relay URL via Settings ><br>Relays.<br>Tip: Install <u>Tailscale</u> on your Umbrel and your                                                                                        | 677                         | ,   | <ul> <li>Post 15:43 Dec 01,</li> <li>布魯诺:地球围着太阳转! 罗马教廷<br/>烧死他! ●</li> <li>Post23:16 Nev 30;</li> </ul> |        |
| Post 17.01 Nov 30, 2024                                                                                                    | devices for an uninterrupted connection<br>between your clients and your relay, even when<br>you're away from your home network. Enable<br>Tailscale's <u>MagicDNS</u> and use <u>ws:</u> //umbrel:64848<br>as your Relay URL                                                                                                    | Posts                       | 668 | 達哥微信被封多久?                                                                                               |        |
| Deleted Action     1     《麻瓜封不住未来》 btcdage                                                                                                    |                                                                                                    | Reposts     Polisted Action | 1   | Post     17:01 Nov 30,     《麻瓜封不住未来》 btcdage                                                            |        |

#### 六、端口映射配置方案

在运行比特币全节点、区块浏览器和 Nostr 中继器时, 如果你有公网 IP, 想在互联网访问自己的全节点和中继器, 那么端口映射是关键配置,以下是两者的默认端口及映射建 议:

由于我们的虚拟机网络配置为使用 NAT 网络模式,公

网 IP 无法直接访问虚拟机。因此我们需要先使用 netsh 命令将宿主机端口映射到虚拟机。再通过路由器或其他网络 工具,将公网 IP 的端口映射到宿主机对应的端口。

以下是详细配置步骤:

1. 比特币全节点端口映射方案

默认端口:

网络通信端口:8333(用于与其他比特币节点通信) 配置建议:

在宿主机上,将 8333 端口转发到虚拟机的 8333 端口。

在路由器上,将公网 8333 端口映射到宿主机的 8333 端口。

2. Mempool 区块浏览器端口映射方案

默认端口: 3006

在宿主机上,将 3006 端口转发到虚拟机的 3006 端口。

在路由器上,将公网 3006 端口映射到宿主机的 3006 端口。

3. Nostr 中继器端口映射方案

默认端口: 4848

配置建议:

在宿主机上,将4848 端口转发到虚拟机的4848 端口。

在路由器上,将公网 443 端口映射到宿主机的 4848 端口,以便外部设备通过 HTTPS 访问中继器服务。

3. 宿主机到虚拟机端口映射 (netsh 配置)

在宿主机上执行以下命令,将特定端口转发到虚拟机: 先查看虚拟机在启动完毕后显示的 IP 地址,比如: 192.168.112.134。

在宿主机命令行中以管理员身份运行以下命令:

netsh interface portproxy add v4tov4 listenaddress=0.0.0.0 listenport=8333 connectaddress=192.168.112.134 connectport=8333 interface add v4tov4 listenaddress=0.0.0.0 netsh portproxy listenport=3006 connectaddress=192.168.112.134 connectport=3006 interface add v4tov4 listenaddress=0.0.0.0 netsh portproxy listenport=4848 connectaddress=192.168.112.134 connectport=4848

使用以下命令查看当前端口转发规则:

netsh interface portproxy show v4tov4

防火墙规则设置:

确保宿主机防火墙允许 8333 、3006、 4848 端口的入

站流量:

netsh advfirewall firewall add rule name="Bitcoin Node" dir=in action=allow protocol=TCP localport=8333 netsh advfirewall firewall add rule name="Mempool" dir=in action=allow protocol=TCP localport=3006 netsh advfirewall firewall add rule name="Nostr Relay" dir=in action=allow protocol=TCP localport=4848

4. 公网到宿主机端口映射

在路由器管理页面配置端口转发规则:

公网 8333 -> 宿主机 8333

公网 3006 -> 宿主机 3006

公网 4848 -> 宿主机 4848

5. 使用内网穿透工具(可选)

如果没有公网 IP, 可使用 Frp 或 Ngrok 等工具完成端口转发:

```
示例 Frp 配置:
[bitcoin-node]
type = tcp
local_ip = 127.0.0.1
local_port = 8333
remote_port = 8333
[mempool]
type = tcp
local_ip = 127.0.0.1
local_port = 3006
remote_port = 3006
[nostr-relay]
type = tcp
local_ip = 127.0.0.1
local_port = 4848
```

 $remote_port = 4848$ 

完成以上配置后,您的比特币全节点、区块浏览器和 Nostr 中继器服务即可通过公网访问。

通过以上教程,您已经能够成功配置比特币全节点、区块 浏览器与 Nostr 中继器。祝您体验愉快!

Btcdage

2024.12.11